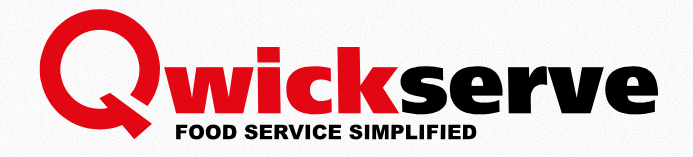

# QWICKSERVE INSTALLATION MANUAL

For System Administrators

Version 5.0 11/21/2018

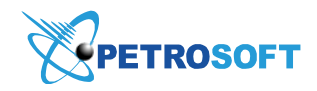

Petrosoft LLC 2025 Greentree Road Pittsburgh, PA 15220 1.412.306.0640 www.petrosoftinc.com

#### PETROSOFT CONFIDENTIALITY LEVEL—PUBLIC USE

This document is the property of and contains Proprietary Information owned by Petrosoft LLC and/or suppliers. This document and any attached materials transmitted to you in confidence and trust, and you agree to treat this document in strict accordance with the terms and conditions of the agreement under which it was provided to you. No part of this document may be disclosed in any manner to a third party without the prior written consent of Petrosoft LLC.

# TABLE OF CONTENTS

| About This Document                                       | 4  |
|-----------------------------------------------------------|----|
| Change History                                            | 4  |
| Acronyms and Abbreviations                                | 4  |
| QwickServe DC Box Installation                            | 5  |
| Setting Up DC Box                                         | 5  |
| Activating QwickServe                                     | 6  |
| Uploading PLUs                                            | 8  |
| Setting Up QwickServe Devices                             | 10 |
| Reprogramming Flash Drive/DC Box                          | 14 |
| Method A. Reinstalling Flash Drive without Wiping DC301   | 14 |
| Method B. Reinstalling Flash Drive with Activation Script | 14 |
| Method C. Installing Flash Drive by Wiping DC Box         | 15 |
| Installing DC301 Using Laptop                             | 16 |
| Prerequisites                                             | 16 |
| Installation Process                                      | 16 |
| Troubleshooting                                           | 17 |
| I Need to Activate QwickServe                             | 17 |
| Orders are not Completing                                 | 18 |
| Paid Status is not Working                                | 20 |
| Updating Build of DC301                                   | 21 |
| Printer is not Printing                                   | 22 |
| I Need a Terminal PIN                                     | 24 |
| I Cannot Access QwickServe in C-Store Office              | 25 |
| Prices are Displayed Incorrectly in QwickServe Menu       | 26 |
| Images are not Displayed on SSOT                          | 26 |
| Categories, Recipes or Ingredients are Missing from Menu  | 26 |
| Tax is not Applied at Cash Register                       | 27 |

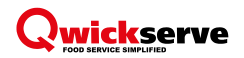

| Prices are Scanned Incorrectly                                    | .29 |
|-------------------------------------------------------------------|-----|
| Touch Screen is Dead, Discolored or is not Responding             | .30 |
| QwickServe Orders are Showing up as Cancelled in Spoilage Reports | .30 |
| I Need to Clear Large Number of QwickServe Orders from KDU        | .30 |

# ABOUT THIS DOCUMENT

This document provides detailed guidance on how to set up the DC Box to communicate with QwickServe and configure the QwickServe settings. It also provides solutions to the most common problems that system administrators and Petrosoft users can encounter when setting up and working with QwickServe.

The document is intended for system administrators and external contractors and/or vendors providing installation and administration services on behalf of Petrosoft customers.

## **Change History**

| Version | Description                     | Date       | Author       |
|---------|---------------------------------|------------|--------------|
| 1.0     | Initial release of the document | 11/21/2018 | Stefano Fina |

## **Acronyms and Abbreviations**

| Name | Description                                                                                                    |
|------|----------------------------------------------------------------------------------------------------|
| KDU  | Kitchen display unit, a QwickServe device that provides foodservice operators with a workflow and information to complete orders. KDUs allow operators to present complete preparation instructions for items and orders, displaying detailed information about ingredients, preparation steps and specific cooking time. |
| SSOT | Self-service ordering terminal enabling users to place orders themselves. Once orders are placed at the SSOT, they become visible at QwickServe KDUs.                                                                                                    |

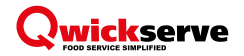

# QWICKSERVE DC BOX INSTALLATION

To install and configure the DC Box, you need to perform the following activities:

- 1. <u>Set up DC Box</u>
- 2. Activate QwickServe
- 3. Upload PLUs
- 4. Set up QwickServe devices

## **Setting Up DC Box**

To set up the DC Box, follow the steps:

- 1. Install the DC Box.
- 2. Update the DC Box build. To do this, use the following commands:

```
mount -o remount,rw /dev/sda1 /opt
wget -0 /tmp/dc.tar 'http://ubuntu.petrosoftinc.com/dc_main/DC.tar';
mkdir -pv /opt/sbin/DC;
cd /opt/sbin/DC;
tar -xvf /tmp/dc.tar;
chmod -R 0777 /opt/sbin/DC/qwickserve/*
cp -r /opt/sbin/DC/qwickserve/crscripts/*.sh /opt/sbin/
cd /opt/sbin/DC/qwickserve/https;
/bin/sh activation.sh update;
/bin/sh /opt/etc/init.d/S80lighttpd restart;
reboot
```

3. Run the cd/jffs/CR command. Make sure that the files are added to this directory.

| root@CSO-DCBox:/jffs/CR# 1 | .5                          |
|----------------------------|-----------------------------|
| Bos                        | download_process.log        |
| CrBackup                   | errors.log                  |
| Current                    | last.isinet.date            |
| Export                     | orders_number_generator.txt |
| Import                     | parameters.conf             |
| PJR                        | parsedPJR.txt               |
| backup.request             | payments.txt                |
| backup_download.log        | qwickserve.log              |
| currentshiftdownload.date  | qwickserve_payments.log     |
| download.current.log       | qwickserve_upload.log       |
| download.log               | upload_process.log          |

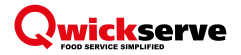

### Activating QwickServe

To activate QwickServe, follow the steps:

- 1. Log in to C-Store Office.
- 2. Go to Data Entry > Dashboard > Station Options > Cash Register.

Result: The Station : Options : Cash Register form opens.

3. In the **Direct Connect Options** section, click the **Activate DC Box** button.

| Station : Options : CASH REGISTER                                                                                                    |         |
|----------------------------------------------------------------------------------------------------|---------|
| Simple Advanced Accounts #46 Greyhound      Stations #1115 Aramingo                                                                                                    | Buy Now |
| CR Brand Verifone   CR Model Ruby / Sapphire  CR Transport DC 501                                                                                                    |         |
| Direct Connect Options       Serial Number       Password       12345678       IP       10.249.9.17       VPN Type Open VPN       VPN Type Open VPN   Online Activation |         |

4. At the first step of the wizard, select the QwickServe Gateway settings check box.

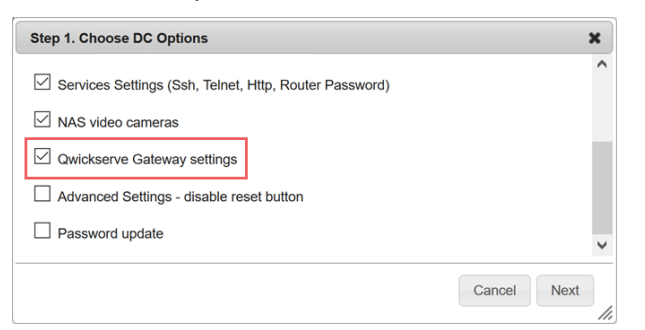

5. At the next step of the wizard, check the generated script.

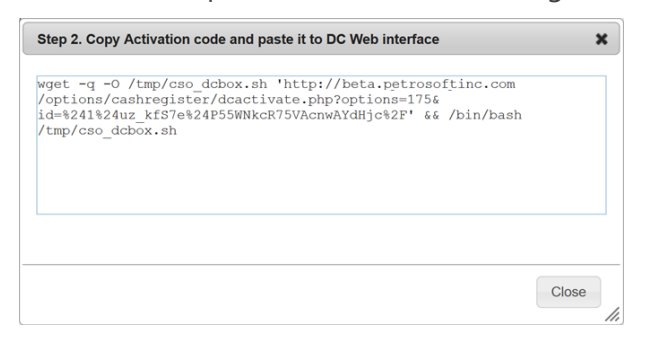

Depending on the connection type, do one of the following:

- a. If the connection is two wire, copy the entire script, paste it to the DC Box console and run the script.
- b. If the connection is one wire, follow the directions <u>below</u> (this is the same as a regular one wire connection).

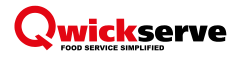

#### **One Wire Connection Settings**

- 1. Connect the DC301 to the ISP router (the Zone Router's WAN1 should be connected here).
  - a. Internet port to open the port on the ISP router.
  - **b**. Use a switch if needed.
- 2. Ping DC301.
- 3. Log in to DC301 and do the following:
  - a. Run the dcb [\$Last20ctects] command.
  - b. Run the ifconfig command.

vlan2 will be on the same network as the ISP router.

c. Open vi ping.sh and insert the following code:

```
for i in $(seq 254);
do
ping -W 1 -c 1 X.X.X.$i | grep 'from' &
done
arp -n -a | grep ether
```

where  $\mathbf{x} \cdot \mathbf{x} \cdot \mathbf{x}$  is the network on vlan2.

- d. Run the sh ping.sh command.
  - i Locate the Cybera Zone Router (BC:B8:52 MAC address).
  - ii If there are two devices with this MAC, typically the last octet with the higher number is the Zone Router.
- e. In C-Store Office, go to the Station : Options : Cash Register form > Activate DC Box wizard. Copy the content of the activation script before &&.
- f. Run the vi /tmp/cso\_dcbox.sh command.

```
- :%s/192.168.31.11/x.x.x.x/
- <Shift><Z><Z>
```

Where  $\mathbf{x} \cdot \mathbf{x} \cdot \mathbf{x}$  is the Zone Router IP. This will replace the 192.168.31.11 IP from the script with the Zone Router IP.

g. Run the sh /tmp/cso\_dcbox.sh command.

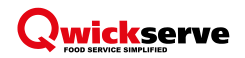

## **Uploading PLUs**

You need to upload PLUs to the cash register.

The upload procedure differs for different types of cash registers:

- <u>Sapphire/Commander</u>
- Passport

### Sapphire/Commander

To upload PLUs files to the Sapphire/Commander cash register, follow the steps:

- 1. Open the PLUs file using Notepad++.
- 2. Gather information on the following 3 attributes to match the locations needs:
  - <department>0100</department> = Department number. The default department number for QwickServe is 100. If 100 is occupied, choose a different department number.
  - <pcode>400</pcode> = Product code.
     Sapphire = 7, Commander = 400.
  - < domain:taxRate sysid="1"/> = Tax ID.
- 3. If the QwickServe Department and Category have never been set up in C-Store Office, create them. Make sure to assign the proper tax code.

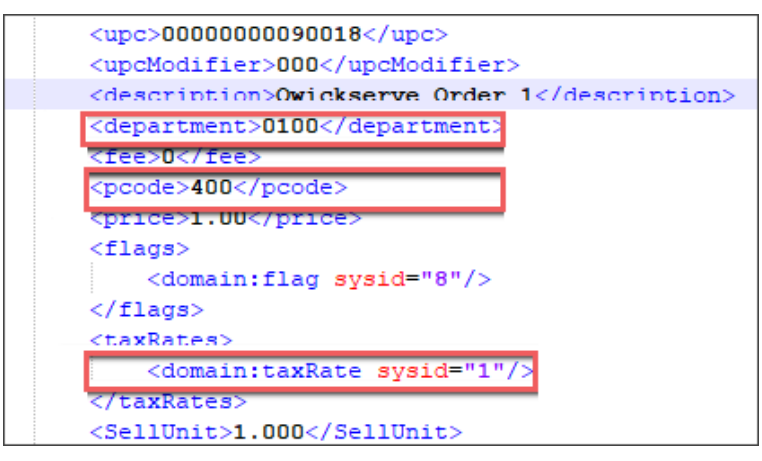

- 4. Copy one line of code you would like to edit.
- 5. From the main menu in Notepad++, select **Search** > **Replace**.
- 6. Paste the copied line of code in the Find what and Replace with fields.
- 7. Edit the line in the **Replace with** field to match the new attribute.
- 8. Click the **Replace All** button.

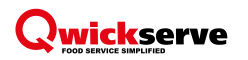

| Find               | Replace Find in Files Mark        |              |                                        |
|--------------------|-----------------------------------|--------------|----------------------------------------|
| Г                  | Find what : <a>department</a>     | ient> ~      | Find Next                              |
|                    | Replace with : <a>department</a>  | ent> ~       | Replace                                |
|                    |                                   | In selection | Replace All                            |
| Backward direction |                                   |              | Replace All in All Opened<br>Documents |
| Mat                | tch case                          |              | Close                                  |
| Search r           | mode                              | 2            | Transparency                           |
| Nor                | mal                               |              | On losing focus                        |
| OExte              | ended (\n, \r, \t, \0, \x)        |              | Always                                 |
| Reg                | ular expression . matches newline |              |                                        |

- 9. After completing your edits, save the file as 'PLUs'.
- **10**. Open Site Configuration Manager and go to **Tools** > **Import Configuration Data** > **Browse**.
- 11. Select the directory where the PLUs is located and choose **Select**.
- 12. Under the Select Data To Import window, select 'PLUs'.
- 13. Click **Import**.
- 14. Go to Manager > PLUs > Retrieve PLUs.
- 15. Go to **Department** and select **QwickServe**.
- 16. Select Retrieve Page.
- 17. Make sure that QwickServe Order numbers have been uploaded with the proper attributes.

#### Passport

To upload PLUs for the Passport cash register, go to step 6 of the procedure above and follow the remaining steps of the procedure.

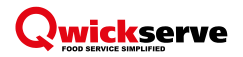

## Setting Up QwickServe Devices

To set up QwickServe devices, log in to the QwickServe SSOT using TeamViewer.

If the most recent version of the QwickServe application is not installed, do the following:

- 1. Go to SharePoint > Petrosoft > Products and Services Repository > QwickServe > Certification.
- 2. Download the most recent version of the QwickServe application.

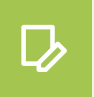

**NOTE!** The same installation file is used for QwickServe SSOT and QwickServe KDU. The QwickServe Terminal PIN determines in which mode the application will function.

- 3. In TeamViewer, click File trans.
- 4. Transfer the QwickServe APK file to the SSOT.

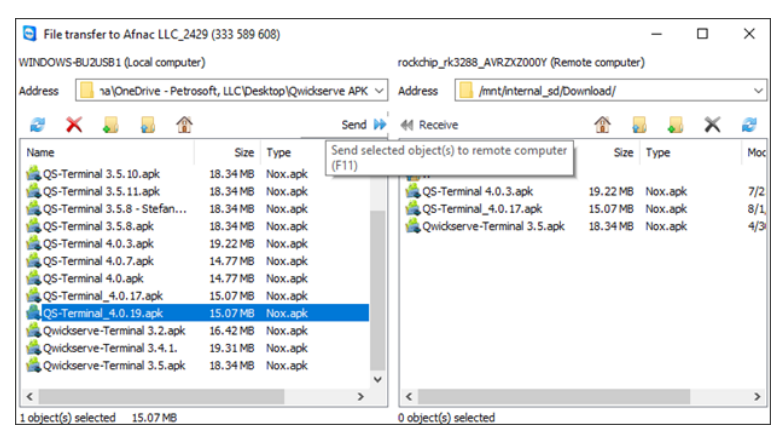

- 5. On the SSOT, open ES File Explorer.
- 6. Open the QwickServe APK file that you have transferred and click Install.
- 7. When the installation process is complete, click **Done**.
- 8. Drag the QwickServe application to the main screen for the customers.

To set up the QwickServe application, follow the step:

1. Open QwickServe. If prompted to enter the Terminal PIN, do the following:

#### a. In C-Store Office, go to Product Switcher > QwickServe > Device Management.

- b. Select the correct station location.
- c. Populate the Device Name field, for example, Order Station #1.
- d. In the **Device** list, select the necessary option:
  - Terminal for a QwickServe SSOT.
  - *Prepstation* for a KDU/Prepstation.
  - Embedded for the QwickServe application on SmartPOS.

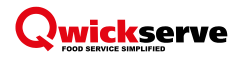

e. Click the Create button.

*Result*: The PIN is created and displayed for the added device. Enter the newly created PIN in QwickServe on the SSOT.

| Qwickserve          | Device Management  |               |          |        |
|---------------------|--------------------|---------------|----------|--------|
| Menu<br>Ingredients | Qwickserve Devices |               |          | G      |
| Recipe Items        | Device name        | Device: Term  | inal V   | Create |
| Sets                | Name               | Pin           | Туре     | Test   |
| Promotions          | Nucleus            | 1360.16638829 | Terminal |        |
| Device Management   | Order Station #1   | 1360.88478512 | Terminal |        |

- 2. In QwickServe, go to the settings menu: hold the top bar for 5 seconds and then enter the login PIN, usually 1111.
- On the Settings tab, check the Network State field and make sure that the green circle is displayed next to it.

| S | ettings | App         | KDU     | Devices       | Register        | Departments         | Taxes | Shifts |
|---|---------|-------------|---------|---------------|-----------------|---------------------|-------|--------|
|   |         | App Vers    | on      | 5.0.23        |                 |                     |       |        |
|   | Cat     | alog Upda   | ted     | Fri, 09/07/   | 2018 07:21 A    | M                   |       |        |
|   |         | Network St  | ate 🔵   |               |                 |                     |       |        |
|   |         | Device Mo   | del     | samsung S     | 5M-G955N   1    | 9                   |       |        |
|   | Ţ       | erminal Na  | me      | prep          |                 |                     |       |        |
|   |         | Terminal 8  | PIN 217 | 4.29806104    | 8               |                     |       |        |
|   | Appli   | cation Cont | rol Ex  | it Klosk Mode | Enter Klosk Mod | de Close Applicatio | m     |        |
|   |         |             |         |               |                 |                     |       |        |
|   |         |             |         |               |                 |                     |       |        |
|   |         |             |         |               |                 |                     |       |        |
|   |         |             |         |               |                 |                     |       |        |
|   |         |             |         |               |                 |                     |       |        |

- 4. Open the **Register** tab and select the proper connection type:
  - DC Box make sure that the DC Box IP address and the green circle indicating a healthy connection are displayed.
  - SmartPOS in the POS IP field, type the IP address of the SmartPOS terminal to which the QwickServe device will be connected.
- 5. (For DC Box mode) In the **Sync Order Numbers** field, set the toggle to the On position if there are two or more QwickServe SSOT devices in the network.
- 6. In the **Default Department** and **Default Category** fields, select *QwickServe*.
- 7. Select the **Print Barcodes** check box.
- 8. Leave other check boxes not selected.
- 9. Click the **Save** button.

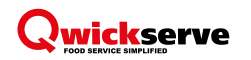

| KDU    | John Smith<br>94:00 PM Mon 11/19/18                                                      |
|--------|------------------------------------------------------------------------------------------|
| ŝ      | Settings App KDU Devices <b>Register</b> Departments Taxes Shifts                        |
| 000    | Connection Type DCBox                                                                    |
|        | Available DCBoxes                                                                        |
|        | DCBox IP 🌑 10.1.10.54 Manual 🐗                                                           |
|        | DCBox Password                                                                           |
|        | Register Type                                                                            |
|        | Sync Order Numbers . Order Numbers will be handled by DCBox. Use when DCBox online only. |
|        | Default Department 100   Qwickserve                                                      |
|        | Default Category 100   Qwickserve                                                        |
|        | Include Tax Include Total Tax in Barcode                                                 |
|        | Taxes Calculation Mode Uncheck to calculate on the Register                              |
|        | Print Barcodes 🗹 Print Order UPC-A Barcode on the Receipt                                |
| 5.0.23 | Caus                                                                                     |
| 5.0.49 | Save                                                                                     |

- 10. Open the **Devices** tab.
- 11. At the top right corner of the **Devices List**, click the plus icon and select **Internal Printer**.
- 12. Click the Internal Printer line and choose the proper device model:
  - *Aclas* original order station manufacturer. The customer can identify them by their white colored casing.
  - Zonerich current and most common order station manufacturer.
- 13. On the Internal Printer line, click the Documents column and select Customer Receipt.
- 14. Click the plus icon to discover additional LAN printers. QwickServe will display printers as MAC addresses on non-SmartPOS devices and IP addresses on SmartPOS devices. Select the necessary LAN printer.

For SmartPOS, go to step 16.

| Devices List           |             |                   |           |                             |        | ( |
|------------------------|-------------|-------------------|-----------|-----------------------------|--------|---|
| Name                   | Туре        | Port              | Location  | Documents                   | Status |   |
| Internal Printer       | Printer     | N/A               | Select    | Customer Receipt,<br>Report | On     | , |
| 00:11:62:10:6d:c3 TSP1 | Printer     | TCP:10.1.10.17    | (Default) | Kitchen Ticket              | On O   |   |
| Select The D           | evice       |                   |           |                             |        |   |
| Custom Print           | er          |                   |           | 0                           |        |   |
| 00:1d:12:bb:2          | 3:f5 TSP143 | BIIIW (STR_T-001) |           | 0                           |        |   |
|                        | Cancel      |                   |           | Select                      |        |   |

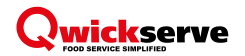

- 15. In the **Documents** column on the **Internal Printer** line, add the Kitchen Ticket.
- 16. If QwickServe Embedded is used on SmartPOS, follow the next steps to add a printer.

You have added a LAN printer to your SmartPOS device with QwickServe Embedded in step 15. Although this printer is already in the Device List, it will not work properly if you do not complete the steps below:

- a. Click the plus icon and select **Custom Printer**. Populate the fields to replicate the information from the LAN printer discovered in step 14.
- b. Delete the LAN printer discovered in step 14.
- c. Add the Customer Receipt and other required documents to the LAN printer.
- 17. Open the **Settings** tab and click the **Save** button.
- 18. Click the back arrow icon to return to the QwickServe main menu.
- **19**. Repeat the steps above for all remaining SSOTs and KDUs. The KDUs only need the printers set up if the customer plans printing receipts from them (this is a rare situation).
- 20. On each SSOT, print a test order.
- 21. Let the cashier scan the order at the cash register and mark it as paid.
- 22. Make sure that the price is correct and the correct tax is applied at the cash register.
- 23. Make sure that the paid status is working. To do this, perform the following operations:
  - On DC301, run the following commands:

```
cd /jffs/CR
cat payments.txt
root@CSO-DCBox:~# cd /jffs/CR
```

```
root@CSO-DCBox:/jffs/CR# cat payments.txt
"299068003690","299070008775","299069002395","299071003991","299073006372","2990
74011962","299075001993","299076001992","299077005777","299078001990","299079001
999","299080001995","299082003690","299081002199","299083002296","299085002881",
```

Here you can see the UPCs that have been paid for.

• On the KDU:

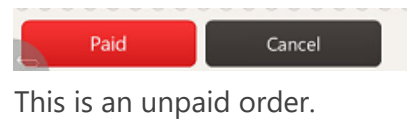

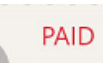

This is a paid order.

# REPROGRAMMING FLASH DRIVE/DC BOX

There are three different ways to reinstall the flash drive. All three of these ways can be tried over the VPN, however, there is a high risk that the installation process will fail, and it will be necessary to complete the installation process locally through a customer's laptop.

## Method A. Reinstalling Flash Drive without Wiping DC301

To reinstall the flash drive without wiping the DC301, do the following:

- 1. Connect to the DC301 over SSH.
- 2. Run the mkfs.ext2 /dev/mapper/crypt command.
- 3. Run the top command to check the progress.

## Method B. Reinstalling Flash Drive with Activation Script

To reinstall the flash drive by running the activation script, do the following:

- 1. In C-Store Office, go to Data Entry > Dashboard > Station Options > Cash Register > DC Activation Log and clear the activation log.
- 2. Open the command prompt and ping the VPN IP (for example, 10.249.8.239).
- 3. Connect to the DC301 over SSH.
- 4. Run the nvram get mac command.

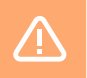

WARNING! Save the MAC address for emergency purposes.

5. Run the sh /etc/config/activation.sh command.

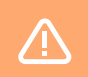

WARNING! This process takes approximately 20 minutes. The VPN will go down.

- 6. To check the progress, follow the DC Activation Log and VPN ping status.
- 7. When the VPN returns online, log in to the DC Box and run the cd /jffs/CR command.
- 8. Run the cat parameters.conf command. Make sure that the parameters in the file match the parameters specified in C-Store Office.
- 9. Update the build.

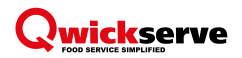

## Method C. Installing Flash Drive by Wiping DC Box

To install the flash drive by wiping the DC Box, do the following:

- 1. In C-Store Office, go to **Data Entry** > **Dashboard** > **Cash Register** > **DC Activation Log** and clear the activation log.
- 2. Open the command prompt and ping the VPN IP (for example, 10.249.8.239).
- 3. Connect to the DC301 over SSH.
- 4. Run the nvram get mac command.

**WARNING!** Save the MAC address for emergency purposes.

- 5. Run the mtd erase nvram command.
- 6. Run the reboot command.

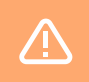

**WARNING!** After rebooting, the memory is erased.

- 7. To check the progress, follow the DC Activation Log and VPN ping status.
- 8. Update the build.

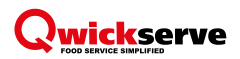

# INSTALLING DC301 USING LAPTOP

## **Prerequisites**

The laptop must have an Ethernet port.

## **Installation Process**

To install and configure the DC Box using a laptop, follow the steps:

- 1. Plug the Internet cable into the INT Port on the DC Box, and the POS cable to the laptop Ethernet port.
- 2. On laptop, go to Network & Internet Settings.
- 3. Click **Ethernet** and select the Ethernet connection to the DC Box.
- 4. Click the LAN and select Properties.
- 5. Select Internet Protocol v4 and click Properties.
- 6. Enter the IP address for the adapter to be used:
  - For Passport: 10.5.60.100
  - For Sapphire: 192.168.31.100
  - For first time install on the LAN: 192.168.7.100
- 7. Click the **OK** button and then click the **Close** button.
- 8. Open the command line.
- 9. Ping and connect to:
  - For Passport: 10.5.60.15
  - For Sapphire: 192.168.31.15 or .16
  - For first time install on LAN: 192.168.7.1
- 10. Look for the adapter.
- 11. Connect to the DC301 over SSH locally.
- 12. Ping the VPN to see if the activation script will work.
- 13. Run the DC Activation script without QwickServe selected.
- 14. Run the DC Activation script with QwickServe selected.

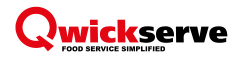

# TROUBLESHOOTING

This section describes the most common tasks and problems that you may come across when setting up and using QwickServe.

- I need to activate QwickServe
- Orders are not completing
- Paid status is not working
- Updating the build of DC301
- Printer is not printing
- I need a Terminal PIN
- I cannot access QwickServe in C-Store Office
- Prices are displayed incorrectly in the QwickServe menu
- Images are not displayed on the SSOT
- <u>Categories, recipes or ingredients are missing from the menu</u>
- The tax is not applied at the cash register
- Prices are scanned incorrectly
- The touch screen is dead, discolored or is not responding
- QwickServe orders are showing up as cancelled in spoilage reports
- I need to clear a large number of QwickServe orders from the KDU

## I Need to Activate QwickServe

To activate QwickServe, follow the steps:

- 1. In C-Store Office, go to Data Entry > Dashboard > Station Options > Cash Register.
- 2. In the **Direct Connect Options** section, click the **Activate DC Box** button.
- At the first step of the wizard, select the QwickServe Gateway settings check box and click the Next button.

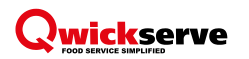

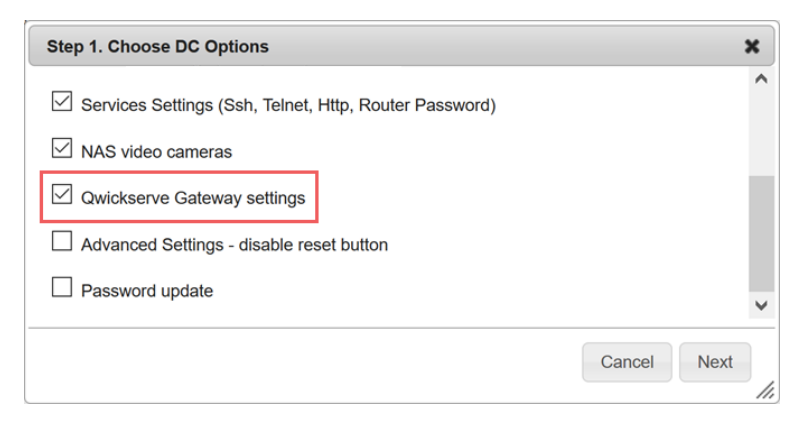

4. At the second step of the wizard, copy the entire activation script and paste it to the DC301 console.

| Step 2. Copy Activation code and paste it to DC Web interface                                                                                                    |       | × |
|----------------------------------------------------------------------------------------------------|-------|---|
| wget -q -0 /tmp/cso_dcbox.sh 'http://beta.petrosoftinc.com<br>/options/cashregister/dcactivate.php?options=175&<br>id=%241%24uz_kf57e%24P55WNkcR75VAcnwAYdHjc%2F' && /bin/bash<br>/tmp/cso_dcbox.sh |       |   |
|                                                                                                    | Close |   |

 After the DC Box reboots, make sure that QwickServe files have been added to the /jffs/CR directory.

## **Orders are not Completing**

**NOTE!** To temporarily allow QwickServe orders to complete without using the DC Box, open the QwickServe application, go to settings, open the **Register** tab and disable the **Sync Order Numbers** option.

To resolve the problem, follow the steps:

- 1. Log in to C-Store Office and check the DC Box status.
- If the DC Box is down, log in to the DC Box and run the following command: cd /jffs/CR
- 3. If the */jffs/CR* directory does not load, reboot the DC Box and try again. Make sure that the flash drive is plugged into the DC Box.

If the flash drive cannot be read, the drive must be reprogrammed.

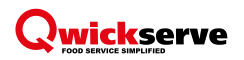

| root@CSO-DCBox:/jffs/CR# ls |                             |
|-----------------------------|-----------------------------|
| Bos                         | download_process.log        |
| CrBackup                    | errors.log                  |
| Current                     | last.isinet.date            |
| Export                      | orders_number_generator.txt |
| Import                      | parameters.conf             |
| PJR                         | parsedPJR.txt               |
| backup.request              | payments.txt                |
| backup_download.log         | qwickserve.log              |
| currentshiftdownload.date   | qwickserve_payments.log     |
| download.current.log        | qwickserve_upload.log       |
| download.log                | upload_process.log          |

4. If the *jffs/CR* directory loads, run the cat parameters.conf command. Inspect the file to see if the parameters match the parameters specified in C-Store Office.

If the data does not match, update the build.

- 5. Check the following files for errors:
  - *qwickserve.log* shows the order number, total tax, total price, loyalty currency used and the QwickServe department ID.
  - payments.txt shows the UPCs of orders that have been paid for.
  - qwickserve\_payments.log
  - qwickserve\_upload.log
  - orders\_number\_generator.txt shows the most recent order number used when the Sync Order Numbers option is enabled in the QwickServe application.
- 6. Using TeamViewer, log in to the QwickServe SSOT.
- 7. Go to the **Settings** menu and verify that **Network State** is active and the green circle is displayed next to this field.
- 8. If the circle is gray, make sure that the Internet is working at the location.
- 9. Make sure that the network layout is correct.

| Settings | Terminal     | KDU                         | Devices                                | Register                      | Payment          | Departments     | a Taxes  |
|----------|--------------|-----------------------------|----------------------------------------|-------------------------------|------------------|-----------------|----------|
| ,        | App Version  | 4.0.1                       | 9                                      |                               |                  |                 |          |
| Catal    | og Updated   | Fri, C                      | 8/17/2018                              | 11:50 AM                      |                  |                 |          |
| Ne       | twork State  | Netwo<br>Term<br>Term<br>06 | work(SSID):<br>ninal IP:<br>ninal MAC: | eth0<br>10.1.10.8<br>00:AF:E0 | 3<br>:90:0C:     |                 |          |
| De       | evice Model  | rock                        | chip rk3288                            | 19                            |                  |                 |          |
| Terr     | minal Name   | Orde                        | er Station 1                           | /29/2018                      |                  |                 |          |
| т        | erminal PIN  | 2592.635                    | 5904                                   |                               |                  |                 |          |
| D        | ebug Mode [  | Errors                      | and Messages                           | Results                       | Show diagnost    | ic messages Cle | ar Cache |
| Applicat | tion Control | Exit Klosk                  | Mode Ente                              | r Klosk Mode                  | Close Applicatio | n               |          |

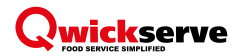

10. Open the **Register** tab. Make sure that the correct connection type is selected.

#### For DC Box:

- a. Check if there is a green circle indicating a healthy connection. If the circle is gray, the DC Box is not communicating with the terminal.
  - Make sure that the Internet is working at the location.
  - Troubleshoot the network layout, update the build/script.
- b. The **Sync Order Numbers** option must be enabled if there are two or more SSOTs in the network.

#### **For SmartPOS:**

- a. Make sure that the correct IP address for SmartPOS is specified.
- 11. Make sure that **Default Department** and **Default Category** are set to *QwickServe*.
- 12. Make sure that the **Print Barcodes** option is enabled.

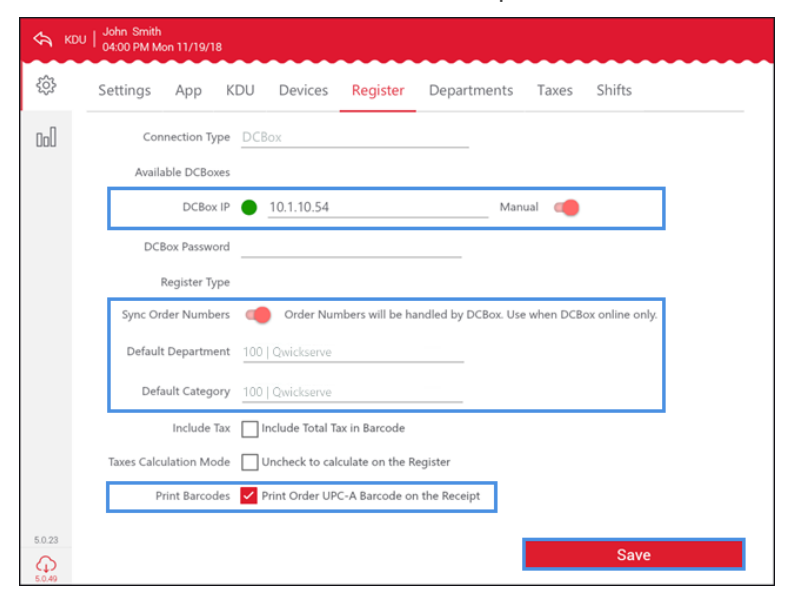

- 13. On each SSOT, print a test order.
- 14. Let the cashier scan the order at the cash register and mark it as paid.
- 15. Make sure that the price is correct and the correct tax is applied at the cash register.
- 16. Make sure that the paid status is working. For more information, see Paid Status is not Working.

## Paid Status is not Working

To resolve the problem, follow the steps:

- 1. Connect to the DC Box over SSH.
- 2. Run the cd /jffs/CR command.
- 3. Run the cat payments.txt command.

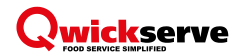

Check which UPCs are currently in the *payments.txt* file.

- 4. Run the vi parameters.conf command and do the following:
  - Make sure that the settings in the file match the settings specified in C-Store Office.
  - Modify the file if needed, save and exit (SHIFT Z Z).
  - Reboot the DC Box.
- 5. Confirm that the paid status is working. You can check it in the following ways:

#### On DC301

- a. Run the cd /jffs/CR command.
- b. Run the cat payments.txt command.

```
root@CSO-DCBox:~# cd /jffs/CR
root@CSO-DCBox:/jffs/CR# cat payments.txt
"299068003690","299070008775","299069002395","299071003991","299073006372","2990
74011962","299075001993","299076001992","299077005777","299078001990","299079001
999","299080001995","299082003690","299081002199","299083002296","299085002881",
```

#### On Kitchen Display Unit

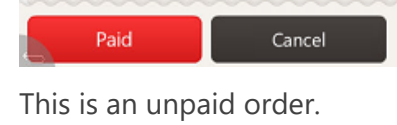

PAID

This is a paid order.

If the paid status is not working, continue to Updating Build of DC301.

## **Updating Build of DC301**

If there is still no paid status, update the DC Box build. To do this, follow the steps:

1. Run the following commands:

```
mount -o remount,rw /dev/sda1 /opt
wget -0 /tmp/dc.tar 'http://ubuntu.petrosoftinc.com/dc_main/DC.tar';
mkdir -pv /opt/sbin/DC;
cd /opt/sbin/DC;
tar -xvf /tmp/dc.tar;
chmod -R 0777 /opt/sbin/DC/qwickserve/*
cp -r /opt/sbin/DC/qwickserve/crscripts/*.sh /opt/sbin/
cd /opt/sbin/DC/qwickserve/https;
/bin/sh activation.sh update;
/bin/sh /opt/etc/init.d/S80lighttpd restart;
reboot
```

- 2. Activate the QwickServe using the script as described above.
- 3. On the SSOT, print a test order.

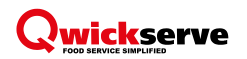

- 4. Let the cashier scan the order at the cash register and mark it as paid.
- 5. Make sure that the price is correct and the correct tax is applied at the cash register.
- 6. Make sure that the paid status is working (repeat the <u>procedure for paid status validation described</u> <u>above</u> starting from step 5).

## **Printer is not Printing**

To resolve the problem, follow the steps:

- 1. Make sure that the site has a working Internet connection and DC Box/SmartPOS connection.
- 2. If there is a LAN printer, make sure that it is plugged into an Ethernet switch.
- 3. Make sure that the printer has a roll of paper installed correctly:
  - Internal printer paper feeds from top. If the door is left open, the printer will beep.
  - LAN printer paper feeds from bottom.
- 4. Open the QwickServe application and go to **Settings** > **Devices**.
- 5. Make sure that the LAN printer status is on and connected, and the internal printer is on.
- 6. Make sure that the **Documents** column is populated with the correct document to print.
- Click the name of each printer and determine that the correct device model is selected: For internal printer:
  - *Aclas* is the original Order Station manufacturer. The customer can identify them by their white colored casing.
  - Zonerich is the current and most common Order Station manufacturer.
- 8. Return to the QwickServe menu and print an order. If it is not printed, go to step 9 of this procedure.
- 9. Return to the QwickServe settings menu and open the **Devices** tab.
- 10. Delete all devices from the list by clicking the red cross icon to the right of the device.
- 11. Click the plus icon and select Internal Printer.
- 12. Click Internal Printer and choose Aclas or Zonerich as described above in step 7.
- 13. On the Internal Printer line, click the Documents column and select Customer Receipt.
- 14. Click the plus icon to discover additional LAN printers. QwickServe will display printers as MAC addresses on non-SmartPOS devices and IP addresses on SmartPOS devices. Select the necessary LAN printer.

For SmartPOS, go to step 16.

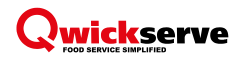

| 🔄 крі  | U   John Smith<br>04:00 PM Mon 11/19/18 |             |                   |                |                             |         |       |
|--------|-----------------------------------------|-------------|-------------------|----------------|-----------------------------|---------|-------|
|        | Settings Terminal                       | KDU         | Devices Reg       | jister Payment | Departments                 | Taxes S | hifts |
| Col    | Devices List                            |             |                   |                |                             |         | Ð     |
|        | Name                                    | Туре        | Port              | Location       | Documents                   | Status  |       |
|        | Internal Printer                        | Printer     | N/A               | Select         | Customer Receipt,<br>Report | On      | ×     |
|        | 00:11:62:10:6d:c3 TSP1                  | Printer     | TCP:10.1.10.17    | (Default)      | Kitchen Ticket              | On 🔵    | ×     |
|        | Select The I                            | Device      |                   |                |                             |         |       |
|        | Custom Print                            | ter         |                   |                | 0                           |         |       |
|        | 00:1d:12:bb:2                           | 23:f5 TSP14 | 3IIIW (STR_T-001) |                | 0                           |         |       |
|        |                                         | Cancel      |                   | Se             | lect                        |         |       |
|        |                                         |             |                   |                |                             |         |       |
|        |                                         |             |                   |                |                             |         |       |
|        |                                         |             |                   |                |                             |         |       |
|        |                                         |             |                   |                |                             |         |       |
| 5.0.23 |                                         |             |                   |                |                             |         |       |
| Q.     |                                         |             |                   |                |                             |         |       |

- 15. In the **Documents** column on the **Internal Printer** line add the Kitchen Ticket.
- 16. If QwickServe Embedded is used on SmartPOS, follow the next steps to add a printer.

You have added a LAN printer to your SmartPOS device with QwickServe Embedded in step 14. Although this printer is already in the Device List, it will not work properly if you do not complete the steps below:

- a. Click the plus icon and select **Custom Printer**. Populate the fields to replicate the information from the LAN printer discovered in step 14.
- b. Delete the LAN printer discovered in step 14.
- c. Add the Customer Receipt and other required documents to the LAN printer.
- 17. Open the **Register** tab and make sure that the **Print Barcodes** check box is selected.
- 18. Open the **Settings** tab and click the **Save** button.
- 19. Click the back arrow icon to return to the main menu.
- 20. Repeat the steps above for all remaining SSOTs and KDUs. The KDUs only need the printers set up if the customer plans printing receipts from them (this is a rare situation).
- 21. On each SSOT, print a test order.

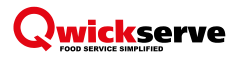

## I Need a Terminal PIN

There are two ways to create a terminal PIN.

#### Method 1

To create a Terminal PIN, follow the steps:

- 1. In C-Store Office, go to Product Switcher > QwickServe > Device Management.
- 2. Select the correct station location.
- 3. Populate the **Device Name** field, for example, Order Station #1.
- 4. In the **Device** list, select the correct device type:
  - *Terminal* for a QwickServe SSOT.
  - Prepstation for a KDU/Prepstation.
  - Embedded for the QwickServe application on SmartPOS.
- 5. Click the **Create** button.

*Result*: The PIN is created and displayed for the added device. Enter the newly created PIN in QwickServe on the SSOT.

#### Method 2

To create a Terminal PIN, follow the steps:

- 1. In C-Store Office, go to Data Entry > Dashboard > Station Options > QwickServe.
- 2. Populate the **Device Name** field, for example, Order Station #1.
- 3. In the **Device** list, select the correct device type:
  - Terminal for a QwickServe SSOT.
  - Prepstation for a KDU/Prepstation.
  - Embedded for the QwickServe application on SmartPOS.
- 4. Click the **Create** button.

*Result*: The PIN is created and displayed for the added device. Enter the newly created PIN in QwickServe on the SSOT.

# 

## I Cannot Access QwickServe in C-Store Office

To enable access to the QwickServe module in C-Store Office, check the following:

- 1. Make sure that QwickServe permissions are granted to the user account. Do the following:
  - a. At the top right corner of the C-Store Office home page, click your account name and select General > Employees.
  - b. In the **Employees list report** form, select the necessary employee record.
  - c. Click Login and Password.
  - d. Next to the **Role** field, click the **Advanced** link.
  - e. Make sure that the **QwickServe** and **QwickServe Account access** permissions are granted to the user account.

| Edit Employee                   |                                                                                                    | ,      |
|---------------------------------|----------------------------------------------------------------------------------------------------|--------|
| Employee Setup                  | <ul> <li>✓ B Dispatchers</li> <li>✓ To Fuel</li> </ul>                                                                                                    | ^      |
| Login & Password                | Control Control Contro |        |
| Tax Information<br>Forms Signed | <ul> <li>BocFlow - Doc Synchronizer</li> <li>Banking</li> </ul>                                                                                                    |        |
| Employment History              | SmartPOS                                                                                                    |        |
| Training<br>Data Sharing        | Click to view related components                                                                                                    |        |
|                                 | Coss Prevention Analytics                                                                                                    |        |
|                                 | <ul> <li>✓ B System</li> <li>▲ &gt;</li> <li>▲ &gt;</li> <li>&gt;&gt; B Qwickserve Account access</li> </ul>                                                                                                    |        |
|                                 | Click to view related components                                                                                                    |        |
|                                 | Legend<br>To Access is allowed<br>Access is denied<br>St Default rule is overridden                                                                                                    |        |
|                                 |                                                                                                    | ~      |
|                                 | Cancel Revert Save Save and Close                                                                                                    | Delete |

- 2. Make sure that QwickServe has been added to the System Account. Do the following:
  - a. Log in to C-Store Office using the system account.
  - b. At the top right corner of the C-Store Office home page, click the system account name and select General > Setup Account.
  - c. Scroll down to the **Petrosoft products** section and make sure that the QwickServe product is added for the account.

| Petrosoft products |  |
|--------------------|--|
| Product Name       |  |
| i239               |  |
| i49                |  |
| Qwickserve         |  |

3. In C-Store Office, go to **General** > **Product** and make sure that **QwickServe** is selected.

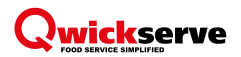

## Prices are Displayed Incorrectly in QwickServe Menu

To resolve the problem, follow the steps:

- 1. In C-Store Office, go to Product Switcher > QwickServe > Recipe Items.
- 2. Check the prices listed in C-Store Office and compare them with the prices displayed on the QwickServe SSOT.
  - a. If the prices match, there is no problem. Instruct the customer to update their QwickServe prices using the QwickServe module, not the Price Book.
  - b. Confirm that the QwickServe version is up to date.
  - c. If prices do not match, change a price and click the **Accept Changes** button.
  - d. If the menu did not update, go to step 3.
- 3. Log in to the QwickServe SSOT using Teamviewer 11.
- 4. Go to the settings menu and then find the terminal name.
- In C-Store Office, go to Product Switcher > QwickServe > Device Management. Select the terminal name from step 4 and click the red delete cross icon to delete the terminal.
- 6. Create a new Terminal PIN. For more details, see I Need a Terminal PIN.
- On the SSOT, in the settings menu, click the terminal PIN. Delete one character from PIN and click Yes. The application will be closed.
- 8. Open the QwickServe application.
- 9. Enter the newly created terminal PIN.
- 10. If the menu is not updated or loaded, check the Internet connection.
- 11. Go to ES File Explorer and delete all QwickServe folders.
- 12. Repeat steps 5 through 9.

### Images are not Displayed on SSOT

This is a common problem due to errors with our server. Create an escalated ticket and assign to Tier 0 Victoria Podolna to re-upload the images to the menu.

### **Categories, Recipes or Ingredients are Missing from Menu**

To resolve the problem, follow the steps:

- 1. In C-Store Office, go to **Product Switcher** > **Qwickerve**.
- 2. Click the necessary image of the category, recipe or ingredient.
- 3. Click the power icon.
- 4. Make sure that the item is active on the menu.

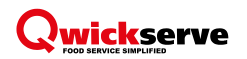

| My Menu |            |  |  |
|---------|------------|--|--|
|         |            |  |  |
| +       |            |  |  |
|         | Sandwiches |  |  |

- 5. Make sure the **Department** and **Category** fields are populated.
- 6. If the missing item is a recipe, make sure there is a price of \$.01 or greater populated in the correct location.

| 6       | Sausage Muf      | fin Q           |          |         |            |
|---------|------------------|-----------------|----------|---------|------------|
| A Local | PLU*             | 10001           | UPC      | 300000  | 77143      |
|         | CR Description   | New Item        |          |         |            |
| al      | Department       | 100   Qwickse   | rve      |         | ~ +        |
|         | Category         | 100   Qwickse   | rve Menu |         | ~ 4        |
|         | Price for        | Cochran         |          | ~ \$    | 2.50       |
|         | Advanced Price N | <u>lanageme</u> | GPM: %   | Cos     | st: \$0.00 |
| RACE    |                  |                 | Optio    | nal Hic | lden       |
| DASE    | Eggs             |                 |          | 0.0     |            |
| SETS    | 11001            | 2 oz            |          |         |            |
|         | Cheddar          |                 |          |         |            |

## Tax is not Applied at Cash Register

To resolve the problem, follow the steps:

- 1. In C-Store Office, go to **Price Book** > **CR Departments** > **Departments Taxes**.
- 2. Apply the tax to the QwickServe department.
- 3. Log in to the sites Command Client: <u>https://10.249.12.136/ConfigClient.html</u>.
- 4. Examine the QwickServe Order UPCs to see if the stores tax is applied.
- 5. To add taxes to QwickServe Order UPCs, upload PLUs to the cash register.

#### For Sapphire/Commander

- 1. Open the PLUs file using Notepad++.
- 2. Gather information on the following 3 attributes to match the locations needs:
  - <department>0100</department> = Department number.
     The default department number for QwickServe is 100. If 100 is occupied, choose a different department number.
  - <pcode>400</pcode> = Product code.
     Sapphire = 7, Commander = 400.

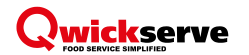

- <domain:taxRate sysid="1"/> = Tax ID.
- 3. If the QwickServe Department and Category have never been set up in C-Store Office, create them. Make sure to assign the proper tax code.

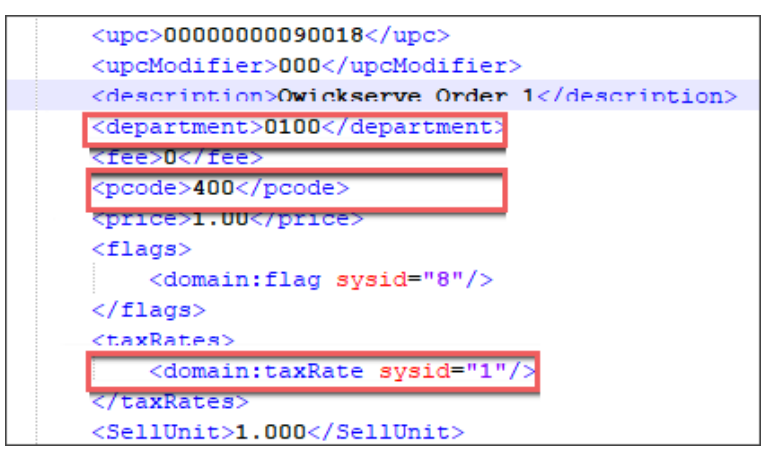

- 4. Copy one line of code you would like to edit.
- 5. From the main menu in Notepad++, select **Search** > **Replace**.
- 6. Paste the line of code into Find what and Replace with fields.
- 7. Edit the line in the **Replace with** field to match the new attribute.
- 8. Click the Replace All button.

| ind   | Replace Find in Files Mark         |              |                                        |
|-------|------------------------------------|--------------|----------------------------------------|
|       | Find what : <a>department</a>      | nent> ~      | Find Next                              |
|       | Replace with : <a>department</a>   | nent> ~      | Replace                                |
|       |                                    | In selection | Replace All                            |
| E     | Backward direction                 |              | Replace All in All Opened<br>Documents |
|       | fatch case                         |              | Close                                  |
| ٧     | Vrap around                        | _            |                                        |
| Searc | ch mode                            | $\checkmark$ | Transparency                           |
|       | Normal                             |              | On losing focus                        |
| O     | Extended (\n, \r, \t, \0, \x)      |              | ◯ Always                               |
| 0     | Pequiar expression matches newline |              |                                        |

- 9. After completing your edits, save the file as 'PLUs'.
- 10. Open Site Configuration Manager and go to **Tools** > Import Configuration Data > Browse.
- 11. Select the directory where the PLUs is located and choose Select.
- 12. Under the Select Data To Import window, select 'PLUs'.
- 13. Click Import.
- 14. Go to Manager > PLUs > Retrieve PLUs.
- 15. Go to **Department** and select **QwickServe**.

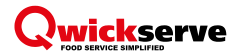

#### 16. Select Retrieve Page.

Make sure that QwickServe Order numbers have been uploaded with the proper attributes.

### **Prices are Scanned Incorrectly**

To resolve the problem, follow the steps:

- 1. Confirm what exactly the customer means. Is the ticket only missing the tax? Have the customer recently changed the prices but they are not up to date on the terminal? Is the ticket completely scanning random numbers?
- 2. Print a test order. What is the UPC?

```
Sapphire, Ruby, Commander and Radiant are weighted UPCs
UPC: 299xxx0yyyyc
Order Number: xxx (001 to 999)
Price: yyyy (0001 to 9999)
Check Digit: c
Passport, SPOS
Type: Regular
UPC: 09999900xxxc
```

```
Order Number: xxx (001 to 999)
Check Digit: c
```

- 3. If the printed UPC is wrong, log in to the QwickServe application.
- 4. Make sure that the QwickServe application is up to date.
- Go to QwickServe settings and open the **Register** tab. Make sure that the correct connection type is selected.
- 6. Make sure that there is an active connection with the DC Box or SmartPOS.
- 7. If using the DC Box, enable the **Sync Order Numbers** option.
- 8. Connect to the DC301 over SSH.
- 9. Run the cd /jffs/CR command.
- 10. Run the vi parameters.conf command and make sure that the parameters file is correct and up to date.
- 11. Update the build. For more information, see <u>Updating Build of DC301</u>.
- 12. Reboot the DC301.
- 13. Activate QwickServe. For more information, see I Need to Activate QwickServe.
- 14. Reboot the DC301.

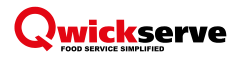

## Touch Screen is Dead, Discolored or is not Responding

To resolve the problem, follow the steps:

- 1. Reboot the terminal.
- 2. Check the following:
  - Is the power cable plugged in? Does the power brick have power?
  - Do you hear any noise when booting?
  - Is anything displayed on the screen?
- 3. Tilt the screen upwards and feel underneath the screen for small wires. Push down on the wires to make sure they are plugged in.
- 4. RMA or replace if needed.

## **QwickServe Orders are Showing up as Cancelled in Spoilage Reports**

To resolve the problem, follow the steps:

- 1. In C-Store Office, go to Data Entry > Dashboard > Station Options > Misc > QwickServe Settings.
- 2. Select the Skip cancelled orders option.

| Owickserve Settings       CR Department for orders:       Image: Setting Setting | Processing mode for canceled orders (complete<br>or in progress):  Skip canceled orders  Skip canceled orders  Solution |
|----------------------------------------------------------------------------------------------------|----------------------------------------------------------------------------------------------------|
|----------------------------------------------------------------------------------------------------|----------------------------------------------------------------------------------------------------|

3. Scroll down the form and click the **Save** button.

## I Need to Clear Large Number of QwickServe Orders from KDU

- 1. Log in to the KDU using Teamviewer.
- 2. Open ES File Explorer.
- 3. Find the QwickServe PIN folder. It is usually located in */sdcard/qwickserve*.

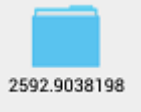

- 4. Hold the mouse on the folder and click **Delete** at the bottom of the page.
- 5. Open the QwickServe application.
- 6. Manually clear the remaining orders from the screen.